## ΓΡΑΦΙΚΑ & ΕΙΚΟΝΙΚΗ ΠΡΑΓΜΑΤΙΚΟΤΗΤΑ

Διάλεξη #11

3ds MAX – Animation

#### Animation – Time Configuration & Key Filters...

- □ To create an animation (animated sequence of pics) (load "time\_configuration.max")
  - first setup the "<u>Time Configuration</u>"

(It places at bottom – right, near the time controls buttons)

- Choose Frame Rate (NTSC)
- Choose numbers of Frames (e.g. if NTSC=30fps and a movie of 5" then 30x5=150fps)
  - Start Time: 0
  - End time:150
  - Length:150
  - Frame Count=151 (also counts frame0)

(Observe the Time Line bar)

- From "<u>Key Filters...</u>" set the parameters of animation (Position-Rotation-Scale-...) (It places at bottom – right, at <u>time controls</u> buttons)
  - Choose only "Position"
- The key-frames which will be created will refer only to positions (not to rotations or any other parameters)

### **3ds MAX** Animation – Set Key mode (1/3)

- Lets start create the animation
  - We want to animate the sword
  - The animation will starts outside the frame and ends by landing the sword in a position in the frame
  - Go to <u>Top View</u> Select the Camera Modify Panel Parameters Enable "Show Cone" (That's make visible the angles of the camera even if it's no selected)
  - Adjust the Camera (& EndPoint) from <u>Top View</u> to the desirable position
  - Lock the Camera, so we never loose the framing,
    - Select the Camera (& EndPoint) from <u>Top View</u>
    - Hierarchy Panel Link Info Locks Move (enable x, y, z)

(from now on I can't change the framing - from Camera View)

#### Animation – Set Key mode (2/3)

- Ready to create the animation
  - Go to Top View Select the sword
  - The animation will ends at the position down the Logo
  - □ − So lets create the <u>key-frame</u> at the end of the Time Line first
    - Move the Time Line bar to the End Frame (150)
    - Enable "Set Key" mode (click the button at down right area)
      - You will notice a BIG RED Highlight at Time Line which indicate that we are in Animation mode
      - The active Viewport will also Highlight in RED
  - **To create a Key-Frame just click on the "Key" button next to "Set Key"**
  - Observe the end of Time Line There is a red (position) marker at frame\_150

#### Animation – Set Key mode (3/3)

- To create the key-frame for the beginning go back to frame\_0
- Select the object from Top View and move it outside the Frame (observe the Camera View)
- You can make any move adjustments from the Perspective View also
- With the object selected, at frame\_0, in "Set Key" mode Click "Key" button (try to scroll the Time Line bar – we have some motion !!!)
- We can also press the PLAY button to see the animation (by default only in active Viewport)
- To be able to see animation in all Viewport
- EXIT from "Set Key" mode Open "Time Configuration" Playback Turn OFF "Active Viewport Only"

#### Animation – Key-frames vice Time

- To speed an animation we may use various ways
  - A simple way is to use key in Time Line bar
  - □ Speed the animation: select the key in frame\_150 (5") and move it to frame\_90 (3")

(select the key frame by clicking – it will turn to white from red)

- Slow the animation: select both keys and move them for a period at the beginning and also at the end there is no animation
- We can also press the PLAY button to see the animation (by default only in active Viewport)
- To be able to see animation in all Viewport
- EXIT from "Set Key" mode Open "Time Configuration" Playback Turn OFF "Active Viewport Only"

### **3ds MAX** Animation – Trajectories

- To see the Trajectories of an animation
  - Choose (Select & Move tool) the object at the Top View
  - Go to Motion Panel "Trajectories"
    - (observe a <u>red line</u> which indicate the position of the object animation in any time)
  - Try and change the Time Line
  - There are <u>boxes</u> at the begin and at the end of the Trajectory Line (Those are the key-frames)
  - We can select them and move it and change the animation !!!
    - Go to "<u>Sub-Object</u>" mode (Motion Panel)
    - Click to select and move to change the animation
  - The spacing of the dots indicates the speed of animation (each dot is a frame)
  - We can make Trajectories visible permanent from Object Properties Display Properties Trajectory (BUT WE can't SELECT THEM AND EDIT)
    - EXIT from <u>"Sub-Object" mode</u> and from <u>"Trajectories</u>" Select the Object right click Object Properties

### 3ds MAX Animation – Curve editor (1/2)

- By default when we create an animation, also a slow-in and a slow-out of the object movement to the scene is created
  - We can adjust this by "Curve Editor" tool (Main Toolbar)

(Maximize the Top View and Observe the dots spacing of Trajectory Line)

- Select the Object and Open the "Curve Editor"
  - The highlighted object are the objects movement
  - The time runs from left to right
  - The curves (Red, Green, Blue) indicates the (x, y, z) positions
  - The type (slop) of the curve shows the type of movement
  - We want to change the slow-in & slow-out (in fact to change the slope of the curve)
  - Select all the frames (drag a rectangle) and click the "Linear Tangents" icon at the up area of Track View: Curve Editor

(The curves slop now are all linear and at the Top Viewport we can see that the dot spacing is equidistance - we have an animation with constant speed at any time)

#### Animation – Curve editor (2/2)

9

Let's change only the slow-in...

- Select the Object and Open the "Curve Editor"
  - We want to change <u>ONLY</u> the slow-in (the slope of the curve at the end frame\_80 to frame\_120)
  - Select all the end\_frames (frame\_120 drag a rectangle) and click the "Auto Tangents" icon at the up area of Track View: Curve Editor
- Adjust the time
  - Zoom-in/out at "Curve Editor" (Ctrl + Alt + mouse roll)
    - Horizontally = move up-down
    - Vertically = move left-right
  - Select all the end\_frames
  - Move separately the points at opposite side to a sorter frame (e. g .frame\_100)
  - Use (ctrl + drag) when moving the points (<u>Ctrl + drag changes only time not values</u>)

(Play the animation and observe the slow-in)

10

#### Animation – Set Auto Key mode (1/2)

- Another method to create animation is "Auto-Key" mode
  - In <u>Auto-Key</u> mode almost anything which take place creates <u>key frames</u> (so Be Careful)
  - **To enable Auto-Key mode click "Auto Key"** button at Animation Control area
  - Always when we start <u>Auto-Key</u> mode we must be at frame\_0
  - Go to frame\_120.
  - Camera View Grab the Logo and move it up outside the View Release the mouse
  - By releasing the mouse we create:
    - a key frame at frame\_120 and also
    - a key frame at frame\_0

(If we play the animation the object will move up words)

**Note:** If there is no Key frame before the current time when we create the first Auto Key – we create tow frame keys (one at the previous and one at the current position of time)

#### Animation – Set Auto Key mode (2/2)

#### □ A better way of using the "Auto-Key" mode

- We are in "Auto-Key" mode
- (Select the frame keys (drag a rectangle) and delete them (press DEL))
- Go to <u>frame\_0</u>
- Place the object where you want to start the animation.

(Camera View – Select & move the Logo upwards outside from View)

- Enable <u>Set-Key</u> mode (click "Set Key" button)
- Click "key" icon to set up a frame key
- Enable now "Auto-Key" mode
- Go to frame\_90.
- Move the object down to a position (by releasing the mouse we create a frame key at frame\_90)
- **Enable** "Key Mode Toggle" button to move directly to next/previews key frames
- At last EXIT "Auto-Key" mode
- Use Curve Editor to edit and manipulate the positions keys (frames)

**Note:** If we point to an existing key frame (in Auto Key mode) and make any kind of changes to the position of the object then the key frame auto updated

### 3ds MAX Animation – Passes (1/2)

- □ Create your animations in "passes" or "layers"
  - Animate one parameter at time instead to do all at once it's better for animation and control reasons

#### (e.g. animate firstly at position and secondly at rotation)

- Lets create some <u>rotation</u> key frames
  - <u>Top View</u> Select the object (sword)
  - Motion Panel Parameters Rotation Euler Parameters Axis Order: "YXZ" Rotation Axis: "Z"
  - Choose "Rotation" Tool Choose "Gimbal" reference system
  - Open : "Key Filters..." Enable only "Rotation" (Uncheck anything else)
  - Enable "Set-Key" mode Go to frame\_90 (end of the animation)
  - **Rotate at "x" axis (x:90)** Right click in Camera View Click on set "**Key**" button

(Just create a key frame for the rotation at frame\_90)

(Observe that the key frame has two colors – red (for position) and green (for rotation))

- Go to frame\_90 (begin of the animation) Choose "Rotation" Tool
- Perspective View Rotate at "z" axis (z:140) Observe that in z coordination we get strange numbers !!!
- Right click on "Rotation" tool to open the coordination dialog box (now we can see the actual values)
- Rotate at "z" axis (z:140) and also rotate at "y" axis (y:-20) Click on set "Key" button

(Just create a key frame for the rotation at frame\_0)

### 3ds MAX Animation – Passes (2/2)

- 13
- One of the animation principles of Walt Disney Studio is **Overlapping Action** 
  - "Rotations and Position don't generally happened at the same time"

(start and stop at different

times)

- Lets adjust that in the "Curve Editor"
  - <u>Top View</u> Select the object (sword)
  - Open : "Curve Editor" Select "Rotation" "Y Rotation" & "Z Rotation"
  - Select (hold Ctrl) and move the <u>start</u> point of "Y Rotation"
  - Select (hold Ctrl) and move the <u>end</u> point of "Y Rotation"

(that change the time only – not the rotations value)

- **Rewind** and **Play** back to see the result
- Select both (drag a rectangle) the end points of "Y Rotation" & "Z Rotation" type at Frame:90

(Just set the rotations to end simultaneously at frame\_90)

**Rewind** and **Play** back to see the result

#### Animation – Dope Sheet

- □ The "Dope Sheet" is like a spreadsheet
- It contains all the (animation) information for each single frame of animation
  - We can move key frames as blocks to change the overall time of animation

#### Go to "Graph Editors" menu– "Track View - Dope Sheet"

- Select an object and see in the "Dope Sheet" the key frames animation for this object
- Deselect the object and go to View Filters Show Only:
  - activate "Animated Tracks"
  - dis activate "Selected Objects"

(All the animated tracks will displayed regardless what is selected in the Viewport)

- The "light grey" rows are <u>tracks</u>
- The "dark grey" rows are <u>categories</u> of tracks (they aren't tracks at all)
- Select the entire frame keys Click on "Modify Child-Keys"
- At "Word line" we can select globally
- Select to work not to frame keys mode but at ranges mode Click on "Edit Ranges"
- At "Word line" we can select globally and speed up or down the overall animation

# Ερωτήσεις

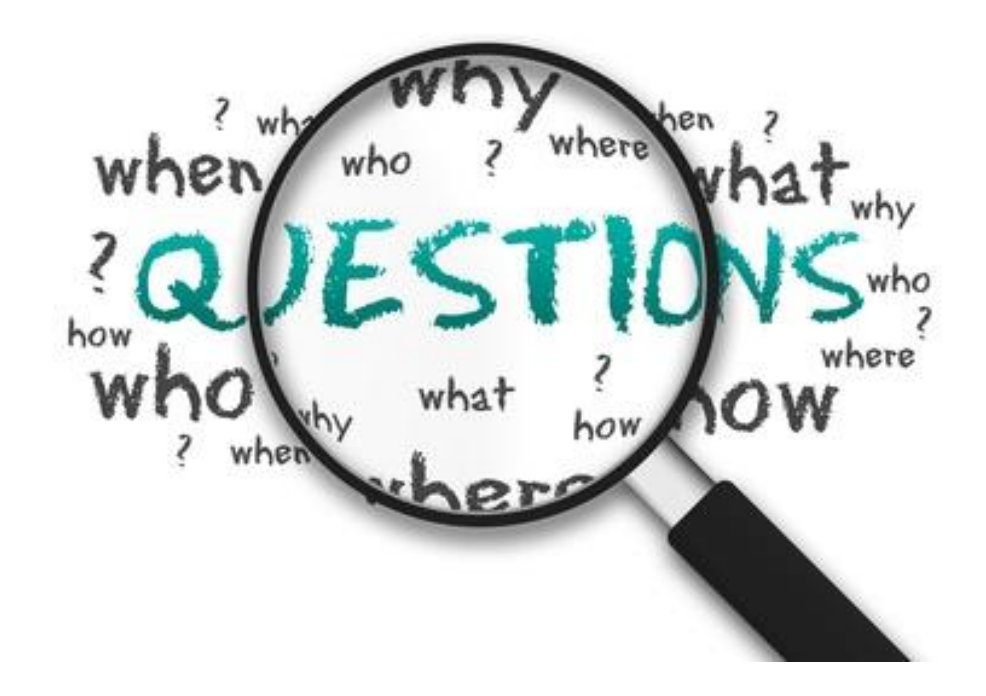